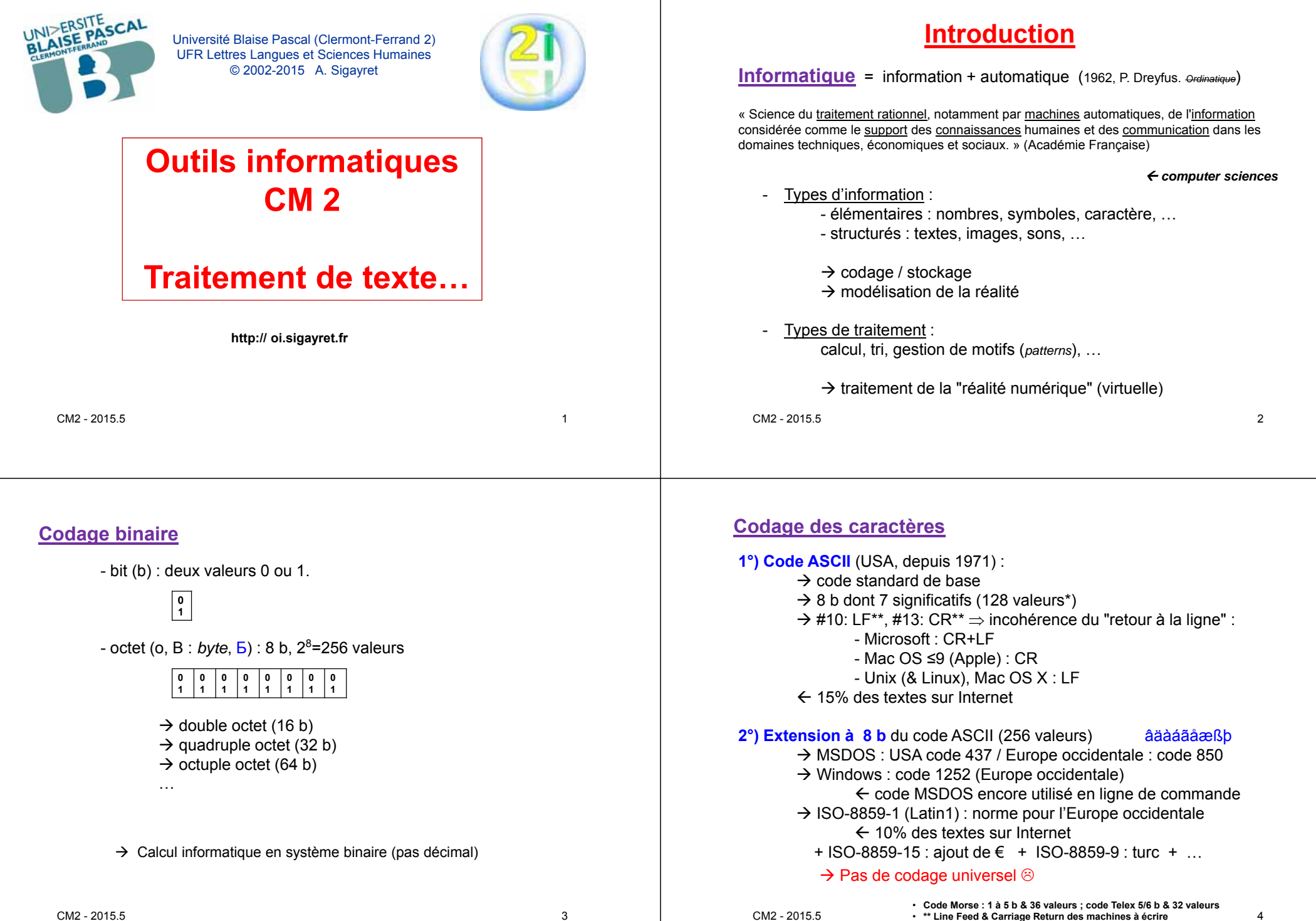

## **Coder toutes les langues ?**

#### - répertoire universel de caractères codés - Alphabets (et abjad) : - réparti en sections de code latin(s), cyrillique, grec, braille, (devanagari), géorgien, arménien, ... - compatible avec l'ASCII (compatibilité ascendante) ..., hébreux, arabe - codage sur 4 B = 32 b (>10<sup>9</sup> symboles) + signes diacritiques : âäàáãåāāăaăà... - matérialisable par trois variantes : UTF-8, UTF-16, UTF-32 + symboles (monétaires, mathématiques, phonétiques, ...) ¢£¤¥R≤≥≠±∀∃⇒⊂∈∩•↑√∞¬ø‰†‡©® ... 3°) UFT-8 : taille du code variable + 128 caractères ASCII codés sur 15 + 2048 caractères codés sur 2 5 - Syllabaires : + ... codés sur 3 E hiragana **ひらがな**, katakana カタカナ,... +... codés sur 4 Б $\rightarrow$ >80% des textes sur Internet → utilisé par GNU/Linux et Mac OS X - Logographes (pictogrammes et/ou idéogrammes) : → norme pour HTML version 5 sinogrammes 漢字 (traditionnel) / 汉字 (simplifié), kanji 漢字, ... ← non reconnu par Windows ← non reconnu par certains logiciels de mail ← Écritures linéaires isolant les symboles CM2 - 2015.5 CM2 - 2015.5 5

#### Quantité d'information :

| multiplicateur<br>10 <sup>3</sup> =1000<br>kilo (k) x10 <sup>3</sup><br>Mega (M) x10 <sup>6</sup><br>Giga (G) x10 <sup>9</sup><br>Tera (T) x10 <sup>1</sup><br>Peta (P) x10 <sup>15</sup><br>Exa (E) x10 <sup>21</sup><br>Zetta (Z) x10 <sup>21</sup> | r standard                                                                                               | multiplicateu<br>2 <sup>10</sup> =1024<br>kibi (ki)<br>mebi (Mi)<br>Gibi (Gi)<br>Tebi(Ti)<br>Pebi (Pi)<br>Exbi (Ei)<br>Zebi (Zi)<br>Yobi (Y) | ır informatique                      |   |
|----------------------------------------------------------------------------------------------------|----------------------------------------------------------------------------------------------------|----------------------------------------------------------------------------------------------------|--------------------------------------|---|
| Б<br>kБ                                                                                                    | Lettre alphab<br>Page A4                                                                                 | pet                                                                                                    | coût du GE (environ)                 |   |
| МБ<br>GБ<br>ТБ                                                                                                    | Gros livre, di<br>CD 650 ME (1<br>Génome hun<br>DVD 4,5 GE (<br>Clé USB<br>Blu-ray Disk<br>Disque dur (r | squette 1,44 МБ<br>Ih musique)<br>nain<br>2h film)<br>27 à 100 GБ<br>non SSD) 1 ТБ                                                           | 0,60 €<br>0,40 €<br>0,40 €<br>0,08 € |   |
| РБ                                                                                                    | Base de Don                                                                                              | nées (images satellitaire                                                                                                    | es pour météo)                       |   |
| M2 - 2015.5 E                                                                                                    | Б                                                                                                    | PLUS de données trai<br>→ PLUS d'exigence                                                                                                    | itées aussi vite                     | 7 |

# Le traitement de texte

6

Vers un codage universelle des textes : la norme Unicode

Textverarbeitung (1964)  $\rightarrow$  word processing  $\rightarrow$  traitement de texte

Historique : machine à écrire (XIX<sup>e</sup>-XX<sup>e</sup> s.) mécanique puis électrique

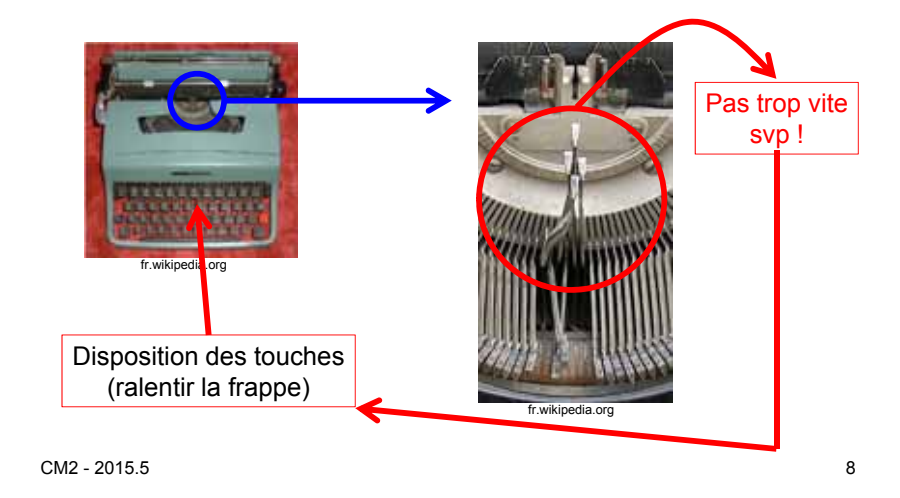

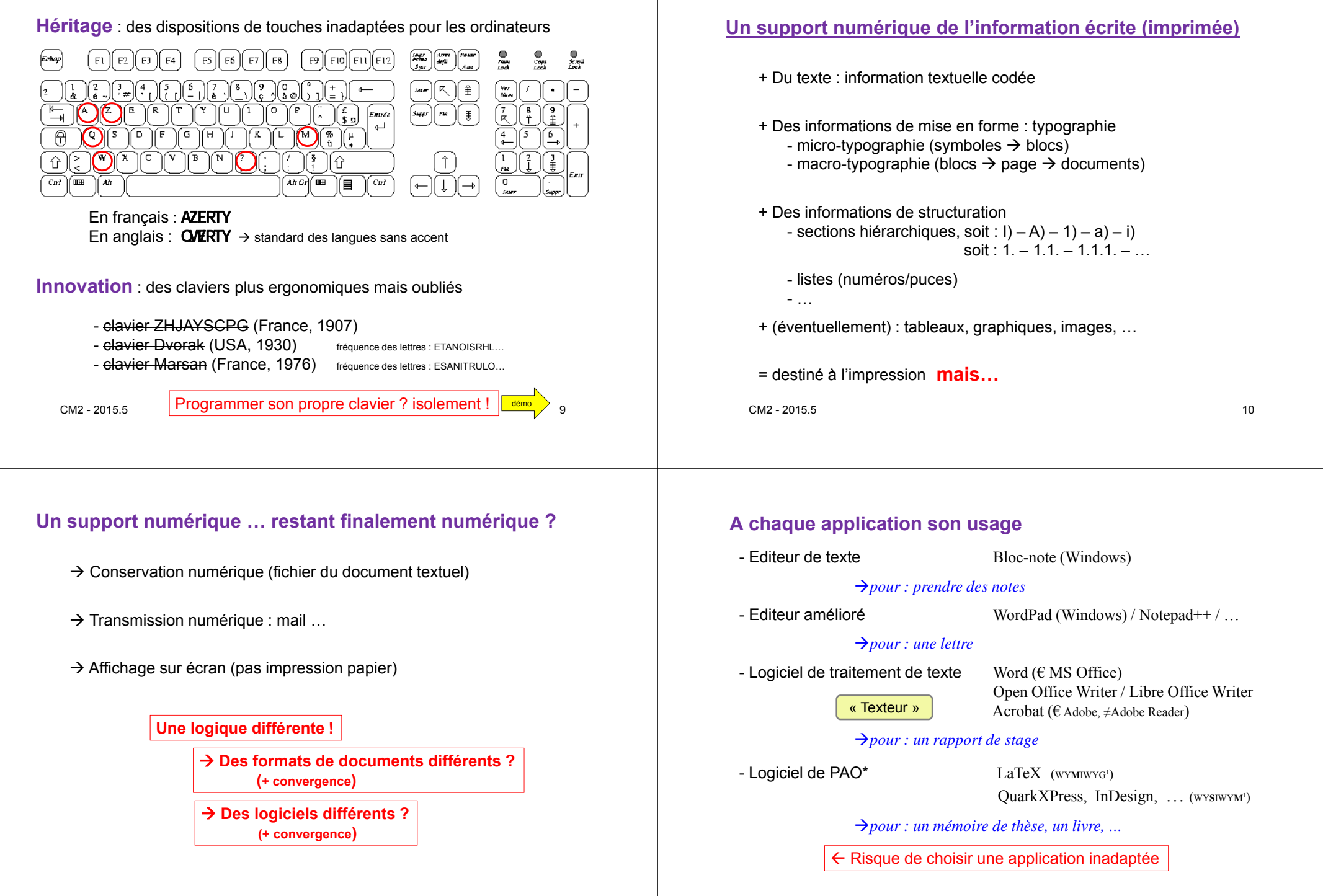

#### abagua ugaga un tuna du document .

| A chaque usage un type du document                                                                                                    | Types de document et tailles de fichier                                                                                                    |
|----------------------------------------------------------------------------------------------------|----------------------------------------------------------------------------------------------------|
| <ul> <li>← Extension du fichier (sous Windows) :</li> <li>.txt texte ASCII, ISO-Latin1,</li> <li>.rtf texte "enrichi" (MS)</li> </ul>                                                  | 1. Ouvrir Word ( <u>version 2003</u> ) et créer le texte suivant :<br>Voici venir le temps où vibrant sur sa <b>tige</b><br>Chaque fleur s'évapore ainsi qu'un <i>encensoir,</i><br>Les sons et les parfums tournent dans l'air du <i>soir,</i><br>Valse mélancolique et langoureux <b>vertiges !</b> |
| doc(x) document Word (MS)*                                                                                                    | 2. En registrer au format Word sous le nom : texte1.doc                                                                                                    |
| .ps PostScript (Adobe)                                                                                                    | 3. Enregistrer au format RTF sous le nom : texte2.rtf                                                                                                    |
| .pdf Portable Document File (Adobe)                                                                                                    | 4. Enregistrer au format texte brute sous le nom : texte3.txt                                                                                                    |
| .htm page web (standard) ( <i>cf éditeur de l'ENT</i> )<br>.tex code source LaTeX, →PS ou →PDF<br>Quel(s) standard(s) / compatibilité(s) ?<br>→ OpenDocument (odt+ods+odp, codage xml) | <ul> <li>5. <u>Comparer les tailles de ces trois fichiers</u><br/>.doc: 19.968 / .rtf: 6.339 / .txt: 193 octets<br/>→ Compression du .doc en .zip: 19.968 → 2.442</li> <li>6. Renommer : texte.doc → texte1.txt ; ouvrir avec le Bloc-notes<br/>(voir le codage DOC)</li> </ul>                       |
| <ul> <li>→ OfficeOpenXML (docx+xlsx+pptx, codage xml)</li> <li>→ enregistrer au format PDF (ou imprimer dans un fichier)</li> </ul>                                                    | 7. Renommer : texte.rtf → texte2.txt ; ouvrir avec le Bloc-notes                                                                                                    |
| CM2 - 2015.5 *& odt : document Open Office Writer 13                                                                                                    | CM2 - 2015.5 CM2 - 2015.5                                                                                                    |
| Conception de documents textuels : plusieurs logiques                                                                                                    | PAO : une "chaine du livre" raccourcie                                                                                                    |
| - WY <b>SI</b> WYG (what you SEE is what you get)                                                                                                    | De la pensée au livre                                                                                                    |
| → MS Word, OO Writer                                                                                                    | <ul> <li>Création du texte (rédaction)</li> <li>Conception du livre (mise au point, calibrage)</li> <li>Composition typographique (format, pagination, visualisation)</li> </ul>                                                                                                    |
| - WY <b>M</b> IWYG (what you MEAN is what you get)                                                                                                    | - Matérialisation du livre (impression, assemblage) imprimeur     - Distribution du livre (promotion, transport,vente) libraire                                                                                                    |
| $\rightarrow$ HTML (et donc EPUB), LaTeX,                                                                                                    |                                                                                                    |
|                                                                                                    |                                                                                                    |
| - WYSIWYM (what you SEE is what you MEAN)<br>→ PAO                                                                                                    | <ul> <li>→ l'auteur livre un fichier numérique</li> <li>→ qui facilite la relecture par l'éditeur</li> <li>→ qui livre à l'imprimeur un fichier prêt à l'impression</li> </ul>                                                                                                    |

## Vers le livre (électronique) numérique

# Créer un document texte

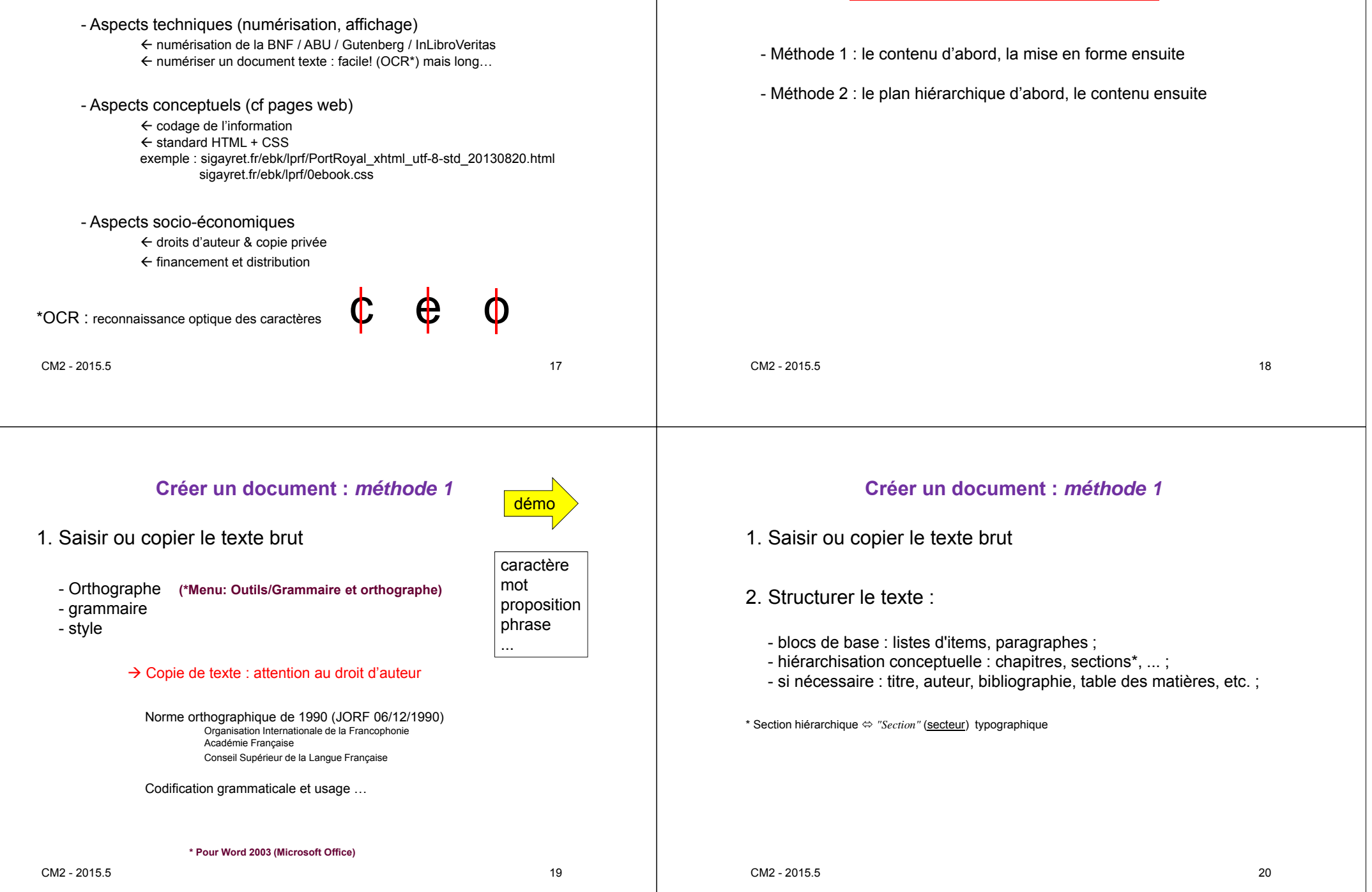

| Créer un document : <i>méthode 1</i>                                                                                                    | Créer un document : <i>méthode 1</i>                                                                                                    |                                   |  |  |
|----------------------------------------------------------------------------------------------------|----------------------------------------------------------------------------------------------------|-----------------------------------|--|--|
| 1. Saisir ou copier le texte brut                                                                                                    | 1. Saisir ou copier le texte brut                                                                                                    | 1. Saisir ou copier le texte brut |  |  |
| 2. Structurer le texte                                                                                                    | 2. Structurer le texte                                                                                                    |                                   |  |  |
| 3. Mettre le texte en forme chronophage !                                                                                                    | 3. Mettre le texte en forme                                                                                                    |                                   |  |  |
| <ul> <li>marges, en-tête, pied de pages, colonage, pagination (macro-typographie</li> <li>polices, tailles (micro-typographie)</li> <li>justifications, interlignes, tabulations et "retraits"</li> <li>mise en forme des tableaux (cf tableur)</li> <li>illustrations</li> <li>+ images "bitmap" simples (.bmp) ou compressées (.gif, .png, .jpg)</li> <li>+ illustrations vectorielles → outils dessin de la suite bureautique</li> </ul> | e) - Styles et mises en forme prédéfinies de Word : DANGER<br>- Gestion des secteurs typographiques : AGAÇANT<br>- Styles de sections et sommaires automatiques : DELICAT<br>- (In)compatibilités Word 2003 / Word 2007 / OO Writer 3 / : VIGII | LANCE                             |  |  |
| <ul> <li>← secteurs typographiques : "Sections"</li> <li>CM2 - 2015.5</li> <li>21</li> </ul>                                                                                                    | CM2 - 2015.5                                                                                                    | 22                                |  |  |
| Créer un document : <i>méthode 1</i>                                                                                                    | Créer un document : <i>méthode 2</i>                                                                                                    | démo                              |  |  |
| 1. Saisir ou copier le texte brut                                                                                                    | 1. Créer le plan avec mise en forme (Titre 1 / Titre 2                                                                                                    | /)                                |  |  |
| 2. Structurer le texte                                                                                                    | <ol> <li>Ajouter le texte et le mettre en forme</li> <li></li> </ol>                                                                                                    |                                   |  |  |
| 3. Mettre le texte en forme                                                                                                    |                                                                                                    |                                   |  |  |
| 4. Finaliser le document avec sommaire, index, etc.                                                                                                    | Dans tous les cas :                                                                                                    |                                   |  |  |
| <ul> <li>→ Document texte à imprimer = ensemble de pages</li> <li>→ Pages à relier, brocher</li> </ul>                                                                                                    | Séparer le fond (niveau de titre) de la forme (police, for                                                                                                    | nte,)                             |  |  |
| CM2 - 2015.5 23                                                                                                    | CM2 - 2015.5                                                                                                    | 24                                |  |  |

# **Typographie**

## Les polices de caractères

- $\rightarrow$  Police : famille de fontes définies par une typographie commune
- $\rightarrow$  Fonte : variante d'une police pour un style, corps, graisse donné
  - ← caractères d'imprimerie fondus dans un moule
- Polices et caractères spéciaux disponibles:
  - → Dossier \WINDOWS\Fonts, ou accessoire "Table de caractères"
    → Insertion de caractères spéciaux dans un document

## - Typographie :

- + Avec sérifs / sans sérifs (empattements) [exp : Arial / Times]
- + Corps (taille en points US) :  $1 \text{ pt} = 1/72 \text{ in } (\approx 0.353 \text{ mm})$

12pt = ≈4,3 mm

+ Forme des lettres, proportions, ...

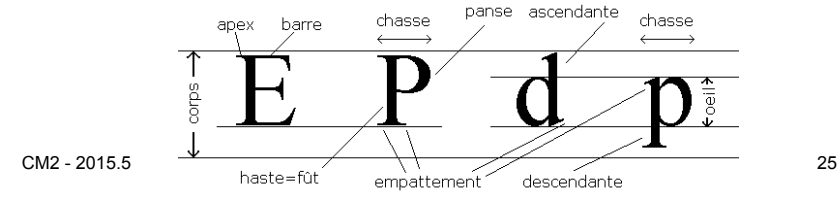

# Une typologie des fontes latines

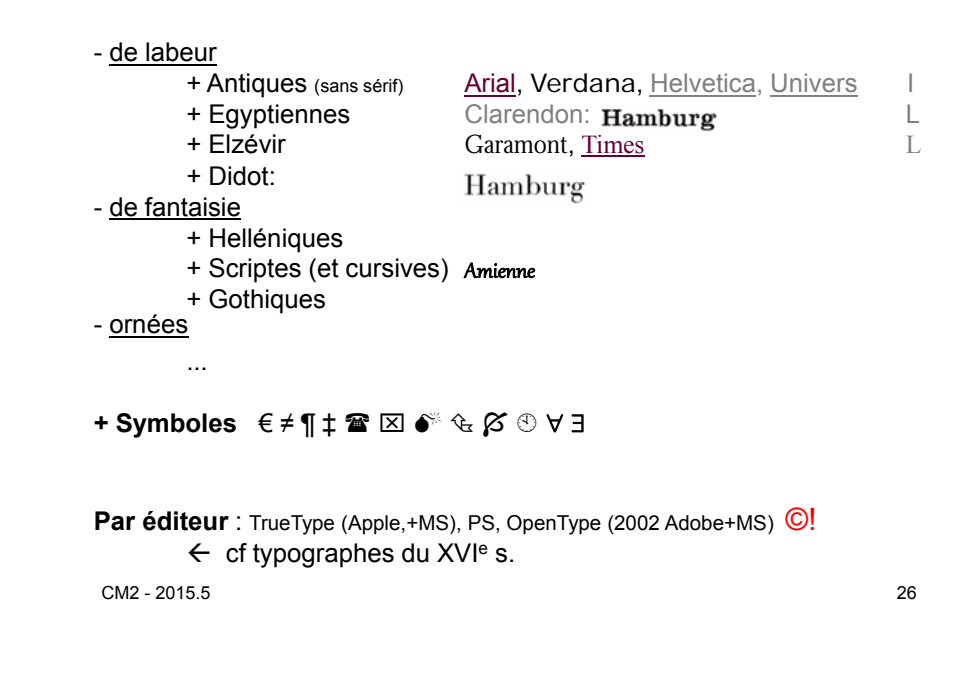

## Quelques règles micro-typographiques (fr)

| Une " <u>espace insécable</u> "<br>avant les ponctuations doubles (; : ! ?)<br>avant le symbole %                                                                                                | [En/ʊs]<br>jamais |   |
|----------------------------------------------------------------------------------------------------|-------------------|---|
| entre un nombre et son unité de mesure<br>comme séparateur de milliers pour les nombres<br>à l'int. des tirets cadratin — et des guillemets fr. « »                                              | 9<br>66 99        | " |
| Pas d'espace<br>avant les ponctuations simples (, .)<br>du coté intérieur des parenthèses<br>à l'intérieur des guillemets "informatiques"                                                        |                   |   |
| Les énumérations ( <i>listes à puces/numéros</i> )<br>• commencer par une minuscule;<br>• terminer par un point virgule (sauf la dernière)<br>+ énumérations emboîtées (fin: virgule),<br>+ etc. |                   |   |
| <ul> <li>→ Lexique des règles typographiques en usage à l'Imprimerie n</li> <li>→ (voir Wikipedia ou autre)</li> </ul>                                                                           | ationale          |   |
|                                                                                                    |                   |   |

## Neuf lois de (macro)-lisibilité

- Lecture de gauche à droite et de haut en bas (conditionnement)
   → Placer le titre en haut, aligné à gauche;
- L'oeil attiré par GROS ou fort;
- Perception d'un objet influencé par son environnement;
- Economiser moyens typographiques (capacités limités de discrimination de l'oeil entre les hiérarchies typographiques);
- "Focus" sur page droite > page gauche, & partie droite [gauche] des pages de droite [gauche];
- Attirance d'une illustration proportionnelle à sa taille (pas valable pour les blocs);
- Couleur plutôt que noir OU bons choix typographiques (anomalie de vision des couleurs chez 8,5% des hommes et 0,5% des femmes);
- Mutualisation ou opposition des lois (par l'utilisation du <u>contraste</u>, qui est la base de la perception).

## Choix typographiques possibles

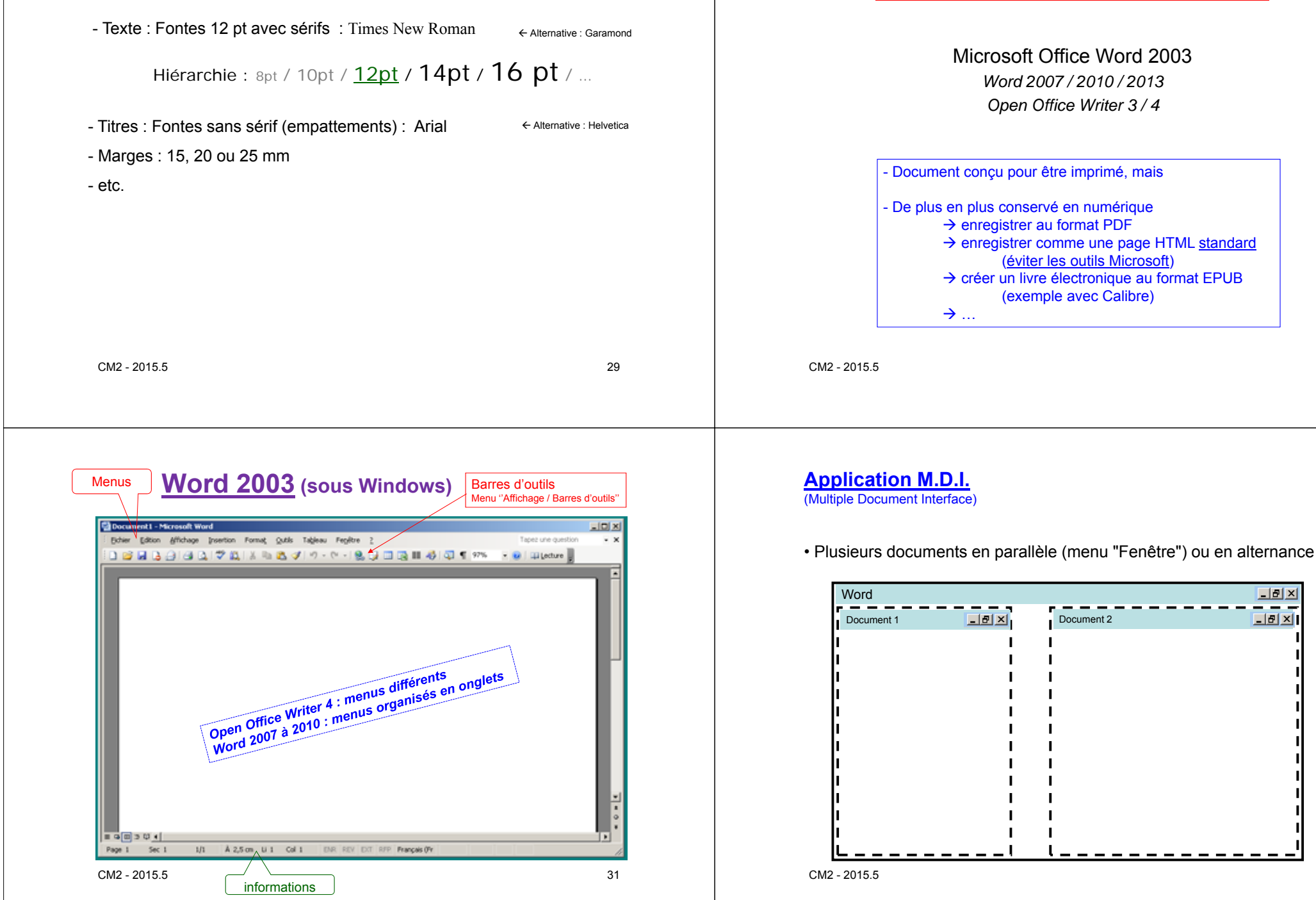

# Logiciels de traitement de texte

30

## - Avec Windows Xp : comparer en côte-à-côte \_ Dépend AUSSI du système d'exploitation

- Avec Windows 7 : ...

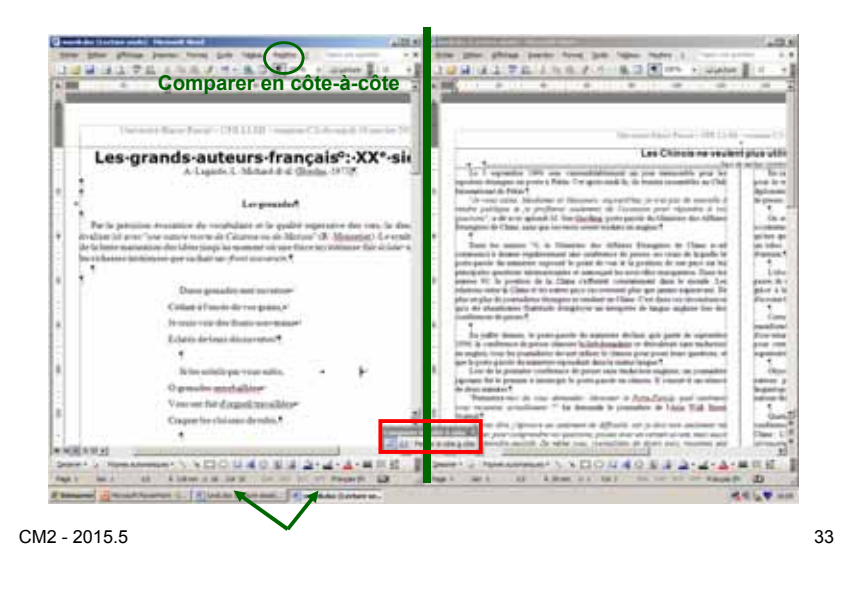

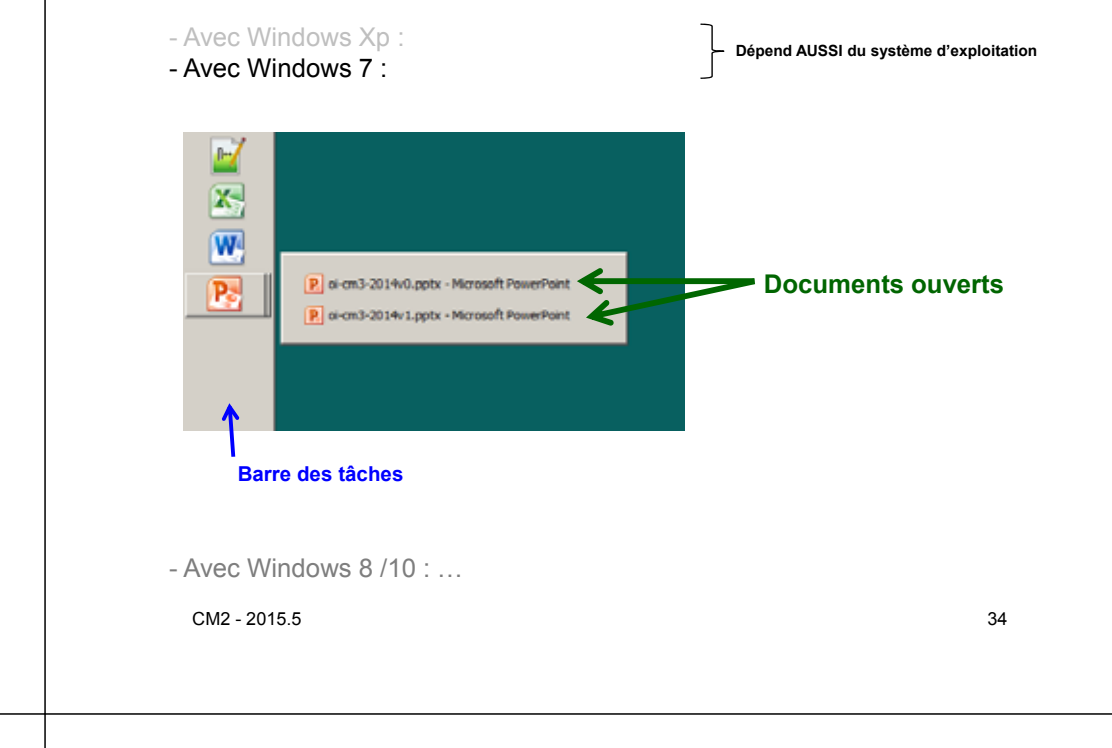

#### Indispensable : sélection et copier(couper)-coller

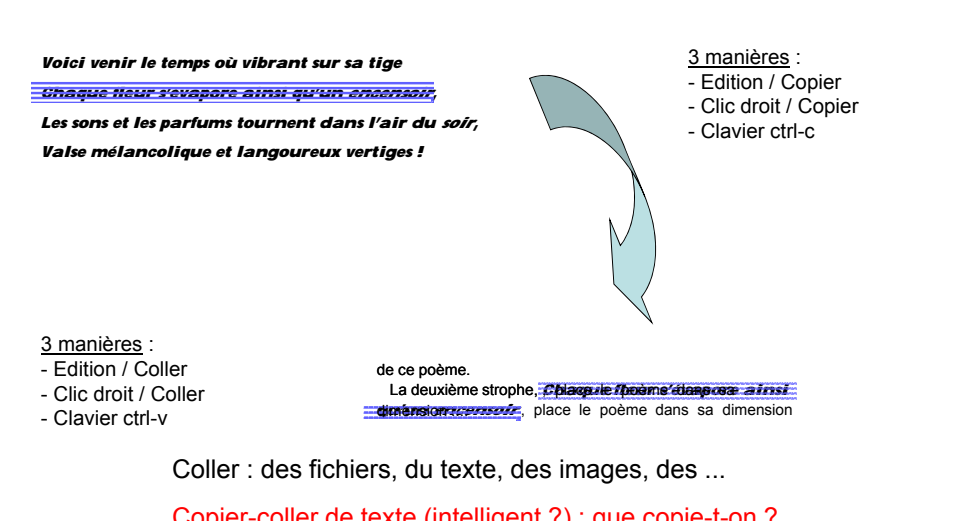

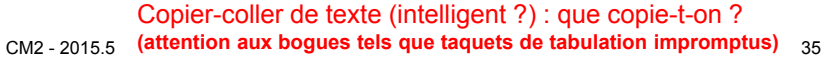

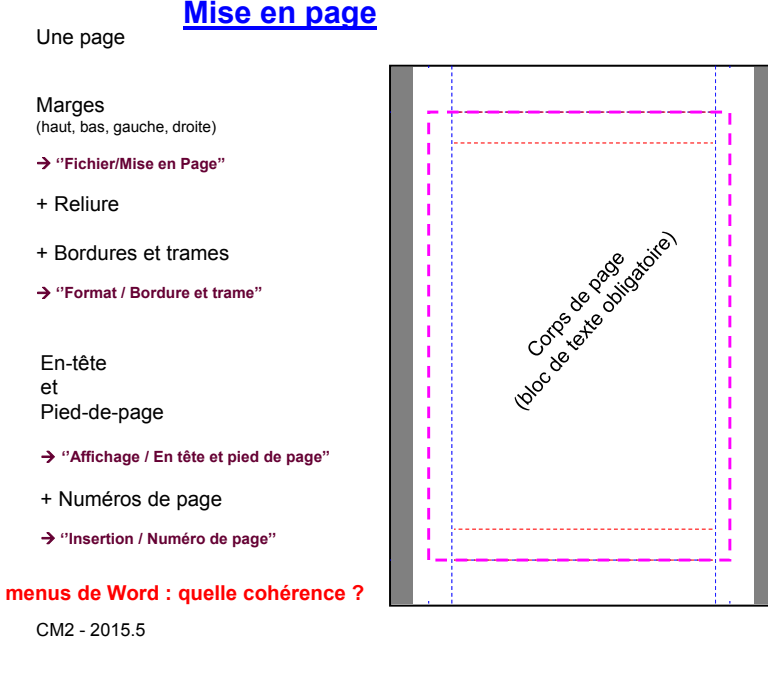

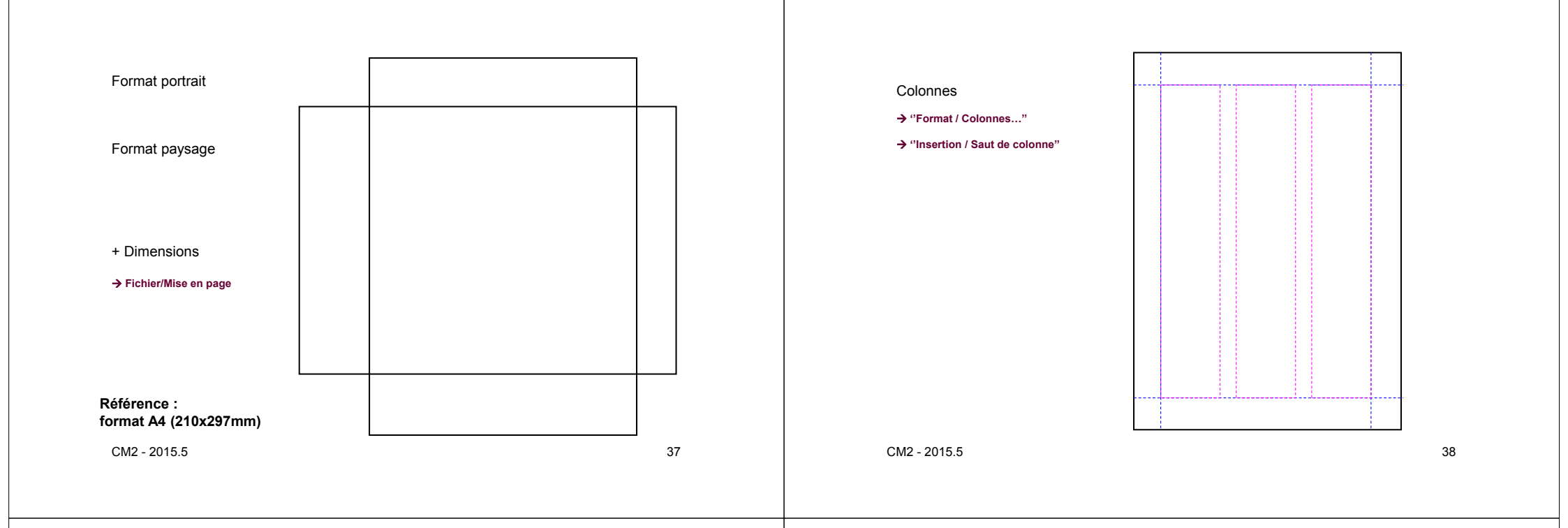

## Mode d'affichage (Word)

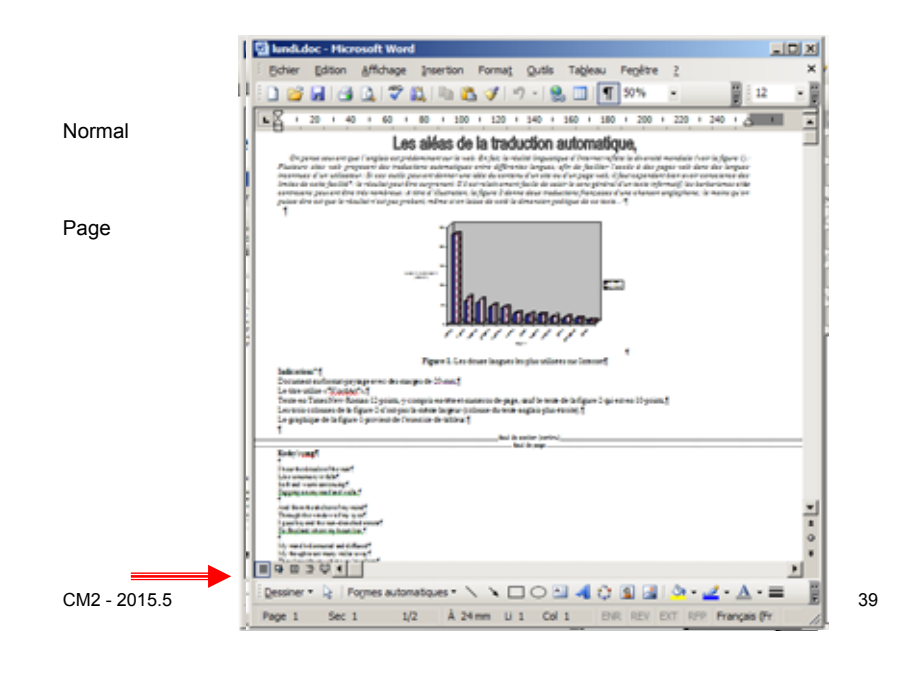

## Structuration de la zone de texte

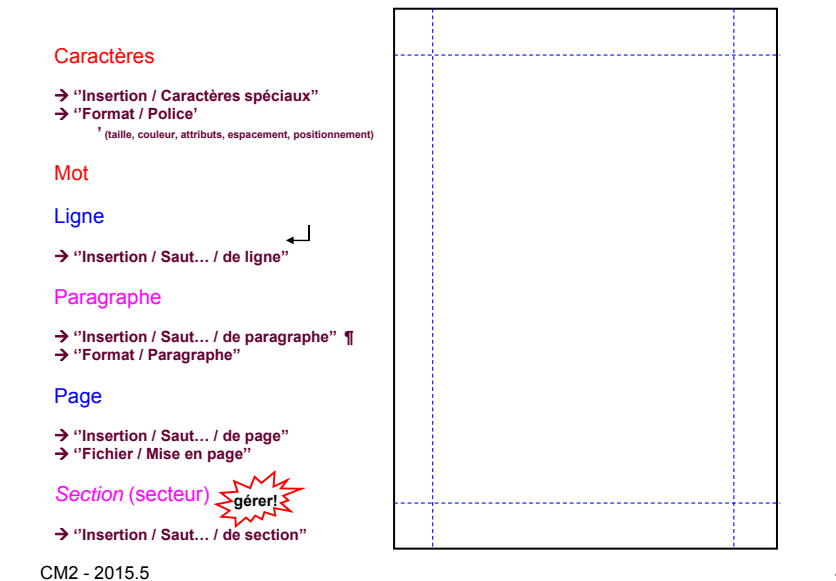

exemple : appliquer "Bordures et trames à

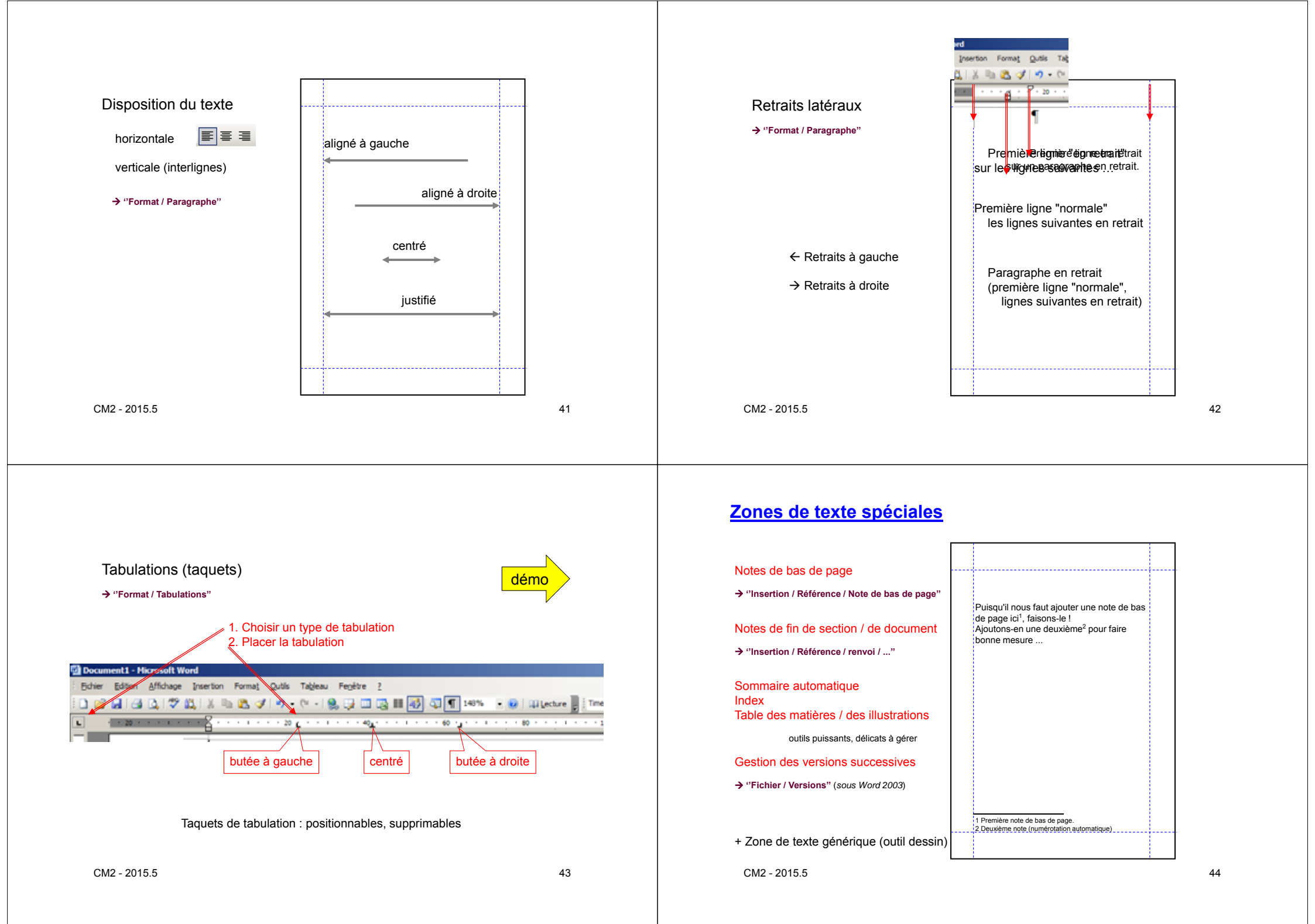

#### Caractères spéciaux d'une police / police de symboles

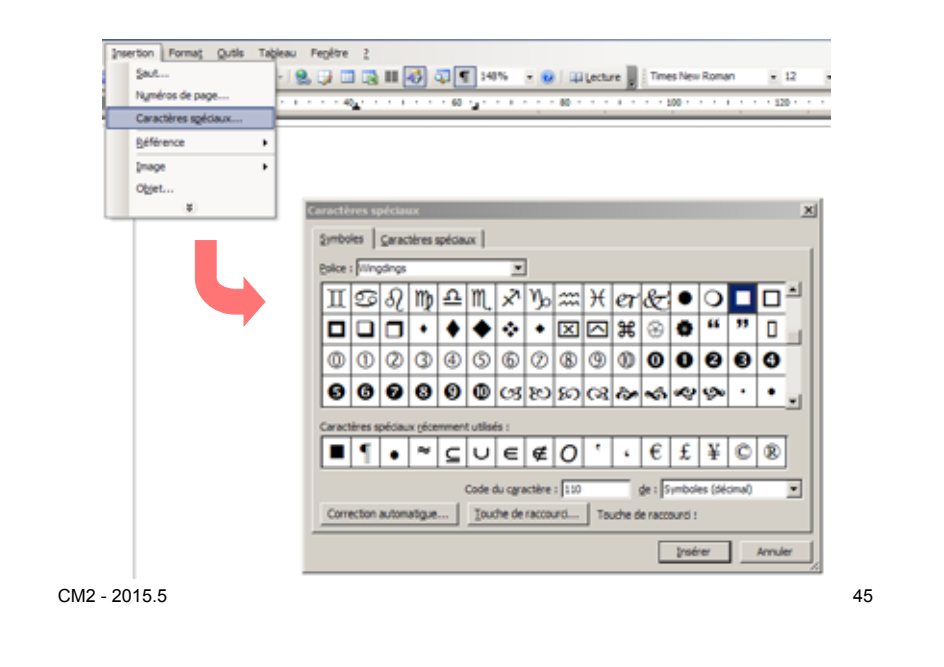

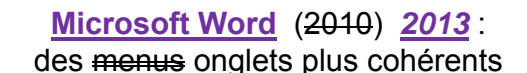

| 1. Fichier                                                                                                    | 2. Accueil                                                                                                    |
|----------------------------------------------------------------------------------------------------|----------------------------------------------------------------------------------------------------|
| 1.1. Informations & 1.4,<br>1.2. Nouveau & 1.6,<br>1.3. Ouvrir & 1.2,<br>1.4. Enregistrer (& 1.1) Informations<br>1.5. Enregistrer sous (& 1.1), Récent<br>1.6. Imprimer & 1.7,<br>1.7. Partager,<br>1.8. Exporter, Enregistrer et envoyer<br>1.9. Fermer & 1.3, Aide,<br>1.10. Compte,<br>1.11. Ontions & 1.11. Ouittor | <ol> <li>[Presse papier] : Coller, Couper, Copier, Reproduire la mise en forme ;</li> <li>[2.2. [Police] : Type de police : Taille, Agrandir, Diminuer, <i>Modifier</i> la casse,<br/>Effacer toute la mise en forme, Gras, italique, Soulignements, Barré, Indice,<br/>Exposant, Effets de texte et typographie, Couleur et surbrillance (surlignage)<br/>du texte, Couleur de police ;</li> <li>[2.3. [Paragraphe] : Puces, Numérotation, retraits : Diminuer/Augmenter, Trier,<br/>Afficher tout (symboles masqués), aligner le texte : A gauche/Centrer/A droite/<br/>Justifier, Interligne et espacement de paragraphe, Trame de fond (couleur),<br/>Bordures (personnaliser) ;</li> <li>[2.4. [Style] : Style (Normal / Sans interligne / Titre 1, Titre 2, Titre 3, Titre, /),</li> </ol> |
|                                                                                                    | 2.5. [Modification] : Rechercher, Remplacer, Sélectionner.                                                                                                    |

3. Insertion

- 3.1. [Pages] : Page de garde, Page vierge, Saut de page ;
- 3.2. [Tableaux] : Tableau
- 3.3. [Illustrations] : Image, Images clipart Images clipart, Formes, SmartArt, Graphique, Capture (d'écran);
- 3.4. [Applications] : Applications pour Office ;
- 3.5. [Média] : Vidéo en ligne ;
- 3.6. [Liens] : Lien hypertexte, Signet, Renvoi ; 3.7. [Commentaires] : Commentaire :
- 3.8. [En-tête et pied de page] : En-tête, Pied de page, Numéro de page ; 3.9. [Texte] : Zone de texte, QuickPart, WordArt, Lettrine, Signature, Date et heure, Objet ;
- 3.10 [Symboles] : Equation, symbole

#### etc.

Tableaux

→ créer tableau directement ou importer du tableur ?

Insertion d'objets

- → Texte orné (Wordart)
- → Image / outil dessin de la suite (clipart) : cf PréAO\*
- → Image à partir d'un fichier

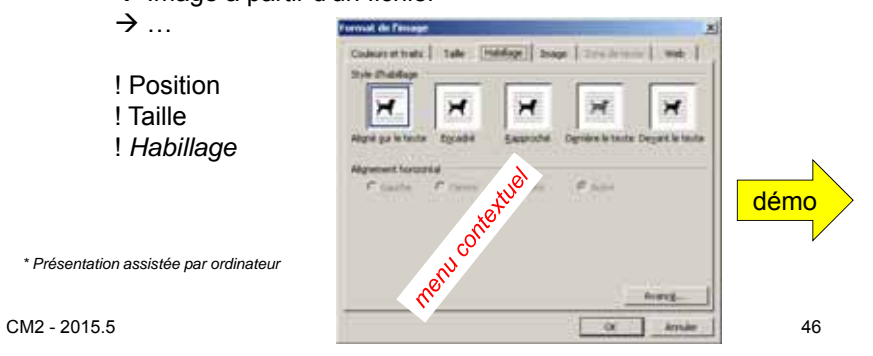

#### 4. Création

4.1. [Mise en forme du document] : Thèmes, Jeu de styles de ce document, Couleurs du thème, Polices du thème, Espacement de paragraphe, Effets, Définir par défaut ;

#### 4.2. [Arrière-plan de la page] : Filigrane, Couleur de la page, Bordures de page ;

#### 5. Mise en page

- 5.1. [Thèmes] : Thèmes (i.e. styles prédéfinis), Couleurs du thème, Police du thème, Effets du thème ;
- 5.2. [Mise en page] : Marges, Orientation, Taille, Colonnes, Sauts de pages, Numéros de lignes, Coupure de mots;
- 5.3. [Arrière-plan de page] : Filigrane, Couleur de page, Bordures de page ;
- 5.4. [Paragraphe] : retrait : A gauche/A droite, espacement Avant/Après ;
- 5.5. [Organiser] : Position, Renvoyer à la ligne automatiquement Habillage, Avancer/Reculer (calques), Volet Sélection, Aligner, Grouper, Rotation.

#### Références

- 6.1. [Table des matières] : Table des matières, Ajouter le texte, Mettre à jour la table ;
- 6.2. [Notes de bas de page] : Insérer une note de bas de page, Insérer une note de fin, Note de bas de page suivante, Afficher les notes ;
- 6.3. [Citations et bibliographie] : Insérer une citation, Gérer les sources, Style, Bibliographie ;
- 6.4. [Légendes] : Insérer une légende, Insérer une table des illustrations, Mettre à jour la table, Renvoi ;
- 6.5. [Index] : Entrée, Insérer l'index, Mettre à jour l'index ;
- 6.6. [Table des références] : Citation, Insérer une table des références, Mettre à jour une table des références juridiques.

7. Publipostage

- 7.1. [Créer] : Enveloppes, Etiquettes ;
- 7.2. [Démarrer la fusion et le publipostage] : Démarrer la fusion et le publipostage, Sélection des destinataires, Modifier la liste de destinataires
- 7.3. [Champs d'écriture et d'insertion] : Champs de fusion en surbrillance, Bloc d'adresse, Formule d'appel, Insérer un champ de fusion, Règles, Faire correspondre les champs, Mettre à jour les étiquettes.
- 7.4. [Apercu des résultats] : Apercu des résultats, Enregistrement, Rechercher un destinataire, Rechercher les erreurs ; 7.5. [Terminer] : Terminer et fusionner.

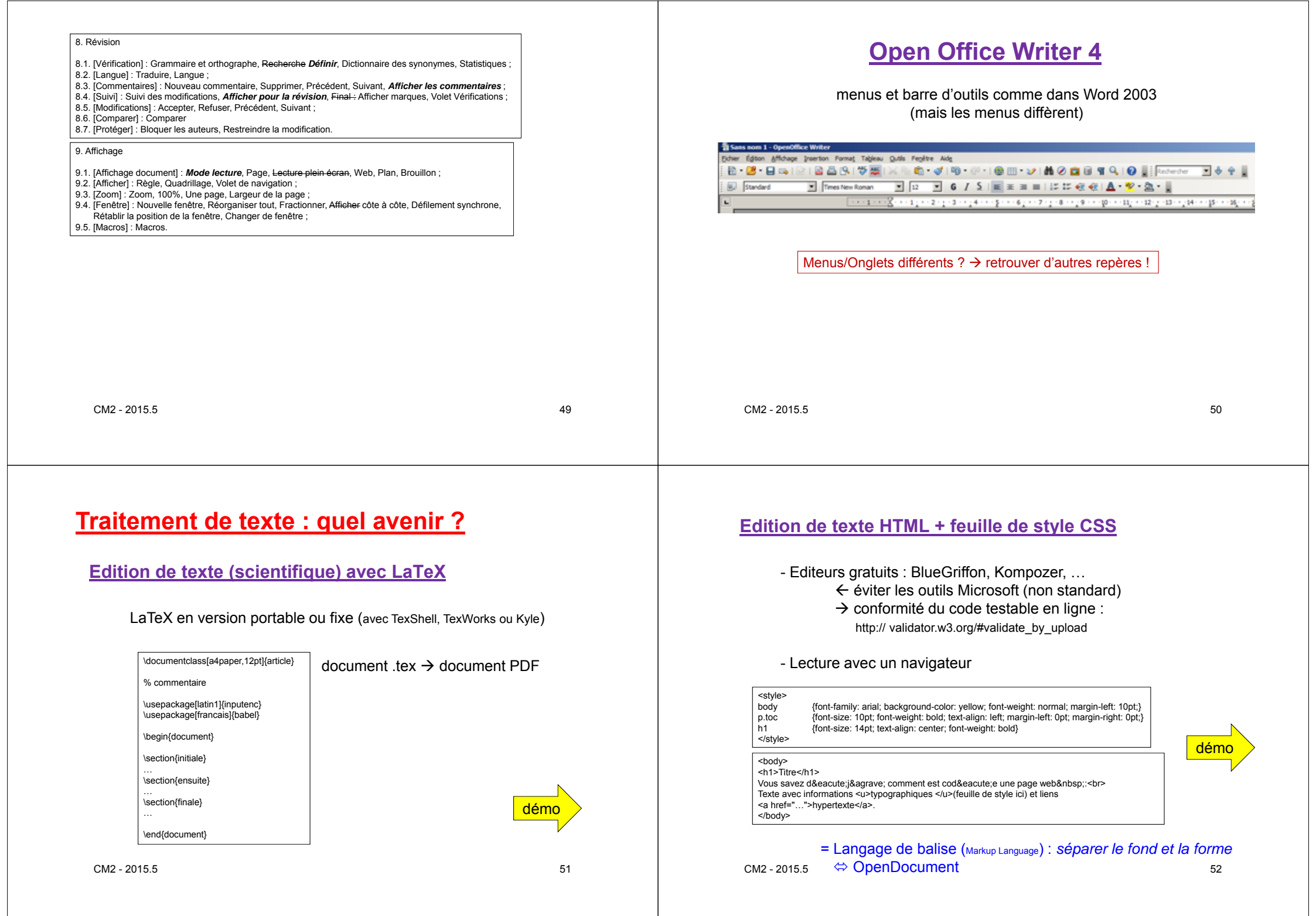

## De la page web au livre électronique numérique

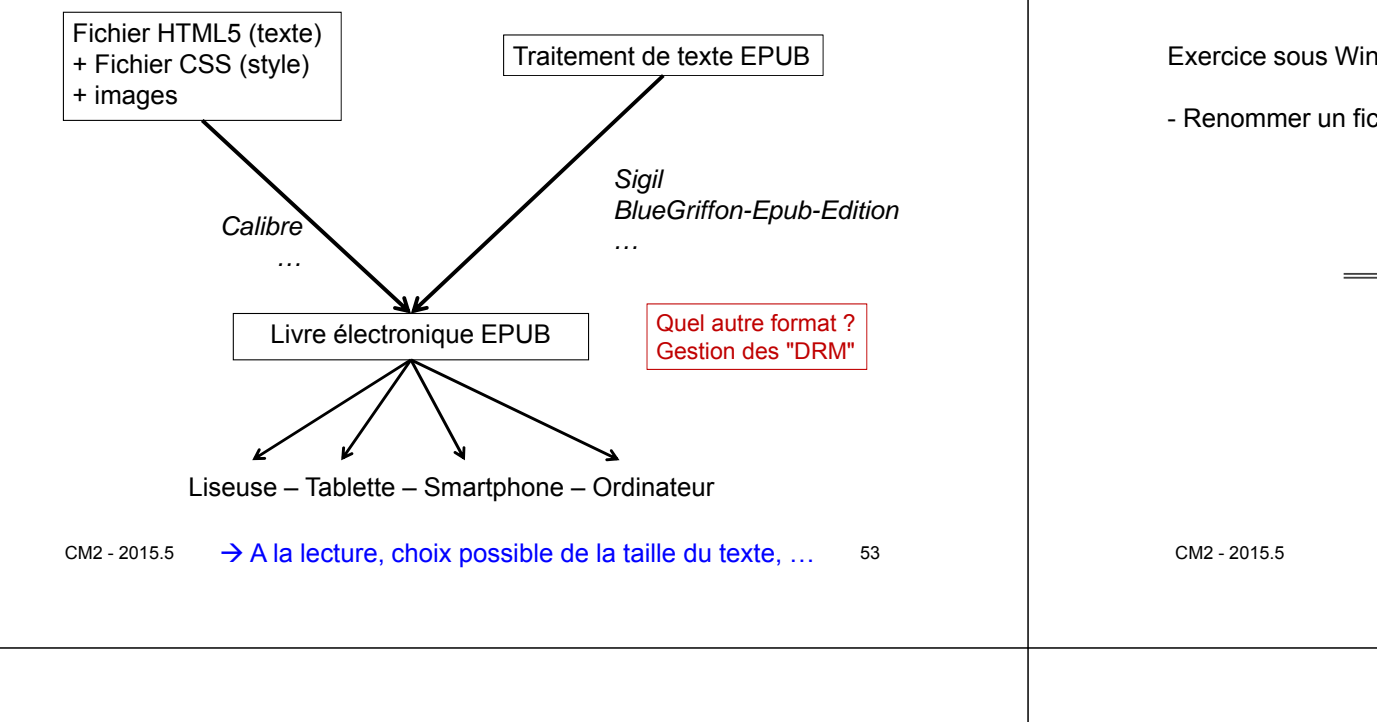

## **Compression de documents textes**

#### Différents formats :

- ZIP → JAR, OpenDocument (O.O.), OOXML (Ms.O.)
- TGZ (tar+gzip) : Unix/linux
- 7z : plus efficace que ZIP (~25% contre ~30%)

Compression sans perte !

- RAR, CAB, ...

## Convergence des formats de documents

Exercice sous Windows :

- Renommer un fichiers .docx (ou odt, ou epub) en .zip et voir son contenu

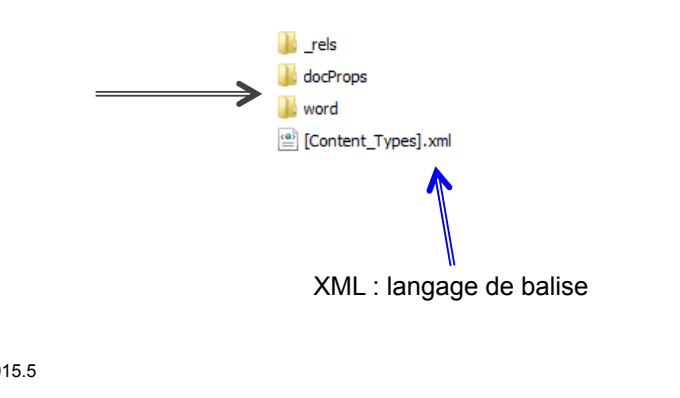

# Traitement de texte du langage

Des fonctionnalités présentes dans les logiciels de bureautique

## Vérification de l'orthographe

1. Mémoriser un dictionnaire de mots\* valides (sous une forme facile à parcourir) 2. Pour chacun des n mots du texte faire : vérifier si ce mot est dans le dictionnaire (sinon demander s'il faut l'ajouter au dictionnaire).

 $\rightarrow$  Une question lexicale – donc simple et rapide  $\mathcal{O}(n)$ (simple parcours du texte avec découpage en mots)

 $\rightarrow$  Principe utilisable pour la comparaison de documents - différentes versions d'un document (alignement de séquences) - documents de formats différents - originalité d'un document (non-plagiat)

#### Vérification de la grammaire

- 1. Mémoriser les règles (motifs) grammaticales
- Pour chaque phrase du texte faire : vérifier si la phrase est valide (sinon indiquer le 1<sup>er</sup> mot qui pose problème).

→ Une question syntaxique – donc compliquée et plus lente O(n<sup>2</sup>) (nécessite des aller-retour dans le texte)

#### Difficultés :

| - ambigı | uïté lexicale d'intérêt syntaxique :                                                   |
|----------|----------------------------------------------------------------------------------------|
|          | "parent" (père) = $nom \leftarrow \rightarrow$ "parent" (parer) = verbe                |
|          | $\rightarrow$ distinguer orthographe <i>lexicale</i> et orthographe <i>syntaxiqu</i> e |
| - ambigu | uïté syntaxique :                                                                      |
|          | « c'est la voiture de l'étudiant qui est venu(e?) »                                    |
| - séman  | tique positionnelle                                                                    |
|          | « cette ville d'où sont partis récemment une vingtaine de jeunes »                     |
| 2015.5   | « cette ville d'où sont partis une vingtaine de <i>récemment</i> jeunes »              |

## Analyse sémantique

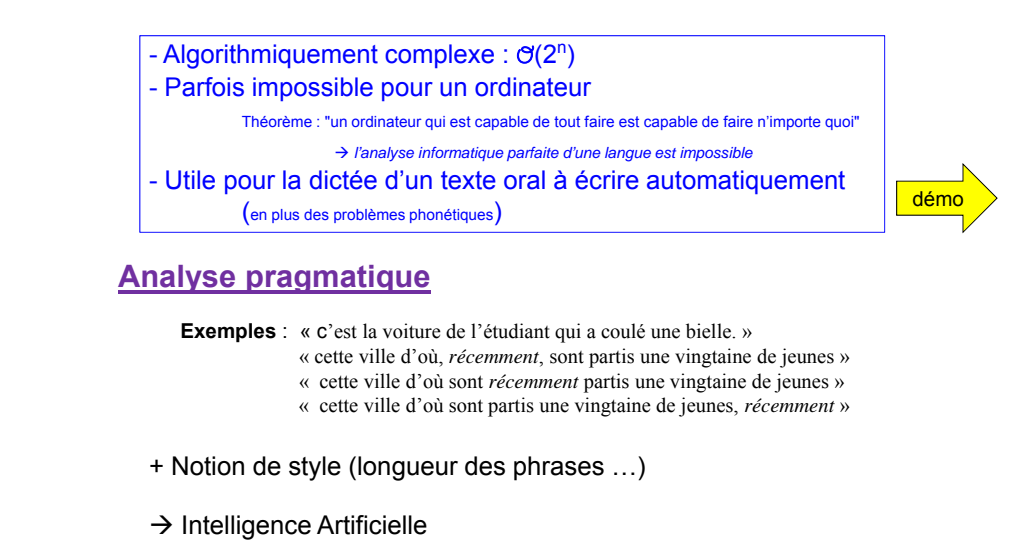

# Annexe : Figures imposées (pour information)

#### Traitement de texte :

- mise en page différenciée (changement de marges et/ou d'orientation)
- en-tête et pied de page différenciés (en plus du numéro de page)
- différents styles de paragraphe (marge, typographie)
- multicolonnage

CM2 -

- listes à puce ou numérotées
- note(s) de bas de page, note de fin de document
- insertion de plusieurs images avec titre et/ou légende associée
- image encadrée proprement par le texte
- tableau natif, tableau importé avec mise en forme
- graphique issu du classeur
- schéma/illustration avec l'outil dessin, schéma importé du diaporama
- Document structuré : titre, auteurs, hiérarchie de contenu (au moins deux niveaux de titres), ...
- marques de tabulation (dont table des matières)
- table des matières automatique
- table des figures, index
- Outil intégré de gestion des versions
- respect des règles typographiques et orthographiques (correcteur intégré)
- conformité technique (pas de marques de tabulation impromptue, pas de paragraphe vide) - etc.

Évaluation basée sur l'utilisation des outils pas sur le contenu ni le seul aspect visuel

# **A SUIVRE**

57

CM2 - 2015.5